# Revizto 5.12 (Windows) cheat sheet

## General

| 2                | 2D                          |
|------------------|-----------------------------|
| 3                | 3D                          |
| 3 or Ctrl + I    | Issue tracker               |
| 5                | Docs                        |
| Ctrl + O         | Open project                |
| Ctrl + Shift + O | Import project              |
| Ctrl + E         | List of sheets              |
| Ctrl + Shift + I | Create issue                |
| Ctrl + Shift + S | Stamp mode                  |
| Esc              | Close currently opened tool |
| Alt + Enter      | Toggle full-screen mode     |
|                  |                             |

#### 2D

| Tab | Show/hide the filter pane (in the list of sheets)              |
|-----|----------------------------------------------------------------|
| Tab | Expand or collapse the list of stamp templates (in stamp mode) |

#### 3D

| Q                | Move down                                   |
|------------------|---------------------------------------------|
| W                | Move forward                                |
| E                | Move up                                     |
| А                | Move left                                   |
| S                | Move backward                               |
| D                | Move right                                  |
| Shift            | Hold to speed up                            |
| Space            | Toggle Fly/Walk mode (if<br>available)      |
| Alt + Left click | Teleport                                    |
| F5               | Set navigation mode to "Game"               |
| F6               | Set navigation mode to "Revit"              |
| F7               | Set navigation mode to<br>"SketchUp"        |
| F8               | Set navigation mode to "Revizto"            |
| F9               | Set navigation mode to<br>"Navisworks Walk" |
| Ctrl + R         | Rooms                                       |
| Ctrl + X         | Section cut                                 |

| Ctrl + B                                                 | Object tree                                                                                                    |
|----------------------------------------------------------|----------------------------------------------------------------------------------------------------|
| Ctrl + M                                                 | Ruler                                                                                                    |
| Ctrl + Home                                              | Home                                                                                                    |
| Ctrl + H                                                 | Hide/unhide selected objects                                                                                                    |
| Ctrl + F                                                 | Zoom to fit                                                                                                    |
| Ctrl + T                                                 | Create video track                                                                                                    |
| Ctrl + W                                                 | Viewpoints                                                                                                    |
| М                                                        | Мар                                                                                                    |
| Т                                                        | Toggle clash transparency                                                                                                    |
| Ctrl + Left click                                        | Select multiple objects                                                                                                    |
| Esc                                                      | Clear selection                                                                                                    |
| Ctrl + +                                                 | Increase the field of view (in<br>Preferences > Camera)                                                                                                    |
| Ctrl + -                                                 | Decrease the field of view (in<br>Preferences > Camera)                                                                                                    |
| Tab                                                      | Show/hide all panes                                                                                                    |
| Tab                                                      | Expand or collapse the list of stamp templates (in stamp mode)                                                                                                    |
| Ctrl + Shift + B                                         | Switchback                                                                                                    |
| Ctrl + 0                                                 | View the selected object or the<br>model part created by a section<br>cut from the bottom                                                                                                    |
| Ctrl 1 1                                                 |                                                                                                    |
| Ciri + 1                                                 | View the selected object or the<br>model part created by a section<br>cut from the top front left                                                                                                    |
| Ctrl + 2                                                 | View the selected object or the<br>model part created by a section<br>cut from the top front left<br>View the selected object or the<br>model part created by a section<br>from the front                                                                                                    |
| Ctrl + 2<br>Ctrl + 3                                     | View the selected object or the<br>model part created by a section<br>cut from the top front left<br>View the selected object or the<br>model part created by a section<br>from the front<br>View the selected object or the<br>model part created by a section<br>cut from the top front right                                                                                                    |
| Ctrl + 2<br>Ctrl + 3<br>Ctrl + 4                         | View the selected object or the<br>model part created by a section<br>cut from the top front left<br>View the selected object or the<br>model part created by a section<br>from the front<br>View the selected object or the<br>model part created by a section<br>cut from the top front right<br>View the selected object or the<br>model part created by a section<br>cut from the left                                                                                                    |
| Ctrl + 2<br>Ctrl + 3<br>Ctrl + 4<br>Ctrl + 5             | View the selected object or the<br>model part created by a section<br>cut from the top front left<br>View the selected object or the<br>model part created by a section<br>from the front<br>View the selected object or the<br>model part created by a section<br>cut from the top front right<br>View the selected object or the<br>model part created by a section<br>cut from the left<br>View the selected object or the<br>model part created by a section<br>cut from the left                                                                                                    |
| Ctrl + 2<br>Ctrl + 3<br>Ctrl + 4<br>Ctrl + 5<br>Ctrl + 6 | View the selected object or the model part created by a section cut from the top front left View the selected object or the model part created by a section from the front View the selected object or the model part created by a section cut from the top front right View the selected object or the model part created by a section cut from the left View the selected object or the model part created by a section cut from the left View the selected object or the model part created by a section cut from the left View the selected object or the model part created by a section cut from the top View the selected object or the model part created by a section cut from the top |

| Ctrl + 8 | View the selected object or the<br>model part created by a section<br>cut from the back           |
|----------|---------------------------------------------------------------------------------------------------|
| Ctrl + 9 | View the selected object or the<br>model part created by a section<br>cut from the top back right |

#### Issue tracker

| Ctrl + X | Section cut                                     |
|----------|-------------------------------------------------|
| Ctrl + M | Ruler                                           |
| М        | Мар                                             |
| Tab      | Show/hide filter, chat, and issue details panes |

## Markup mode

| Р                               | Pen            |
|---------------------------------|----------------|
| Q                               | Callout        |
| т                               | Text           |
| L                               | Line           |
| А                               | Arrow          |
| Е                               | Ellipse        |
| Shift + P                       | Polygon        |
| R                               | Rectangle      |
| Space or V                      | Edit mode      |
| Ctrl + C                        | Copy markup    |
| Ctrl + V                        | Paste markup   |
| Ctrl + Z                        | Undo           |
| Ctrl + Shift + Z or<br>Ctrl + Y | Redo           |
| Ctrl + Shift + Up<br>arrow      | Bring to front |
| Ctrl + Up arrow                 | Bring forward  |
| Ctrl + Down arrow               | Send backward  |
| Ctrl + Shift +<br>Down arrow    | Send to back   |

Source: Revizto help

Last modification: 28.6.2023 17:21:00

More information: defkey.com/is/revizto-5-12shortcuts

Customize this PDF...